## CARSI 用户资源访问流程(万方)

1、使用非校园 IP 地址打开浏览器,输入 https://fsso.wanfangdata.com.cn/,在"机构 名称"后输入或选择"武汉工程大学",点击"前往";

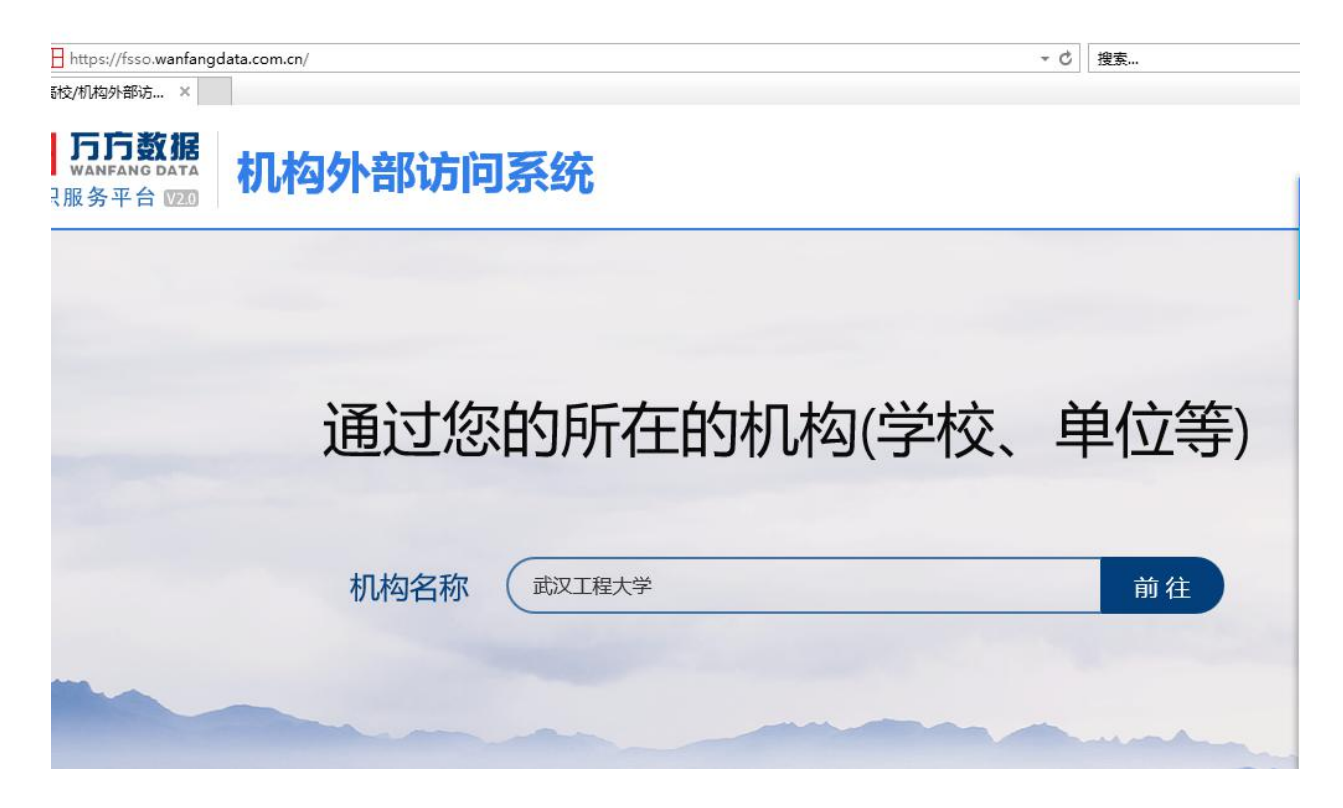

**2**、跳转至"武汉工程大学"身份认证界面,输入学工号、密码(与学校统一身份认证平台即信息门户密码一致),点击"登录";

|    | 統一身份认证   |                                                                    | 登录说明                                                                                                    | 移动校园APP下载安装 |  |
|----|----------|--------------------------------------------------------------------|----------------------------------------------------------------------------------------------------|-------------|--|
|    | RP8 A    | 1.株一番SUG用中市大大学早校委員工年<br>10年期初から人自己之気和小生、10年高日2月<br>2018年2月、2015天年。 | Autore ButterTrimeRTe scond<br>Tencite CrisHericks (20080-0)<br>P. 2018.                                                     |             |  |
|    | 251      | ۵                                                                  | 2.8-INDERCONTINUESERANGER<br>BORE CENTRESERANCE.<br>2.NARZIERTES ANDERSCOM<br>8.NEUTONOOS.<br>4.NARZIERTES ENARTADIER<br>28. |             |  |
| 16 | 8-802044 | 5120047                                                            |                                                                                                    |             |  |

武汉工程大学网络信息中心&图书馆

## 3、登录成功后,进入万方网站使用资源。

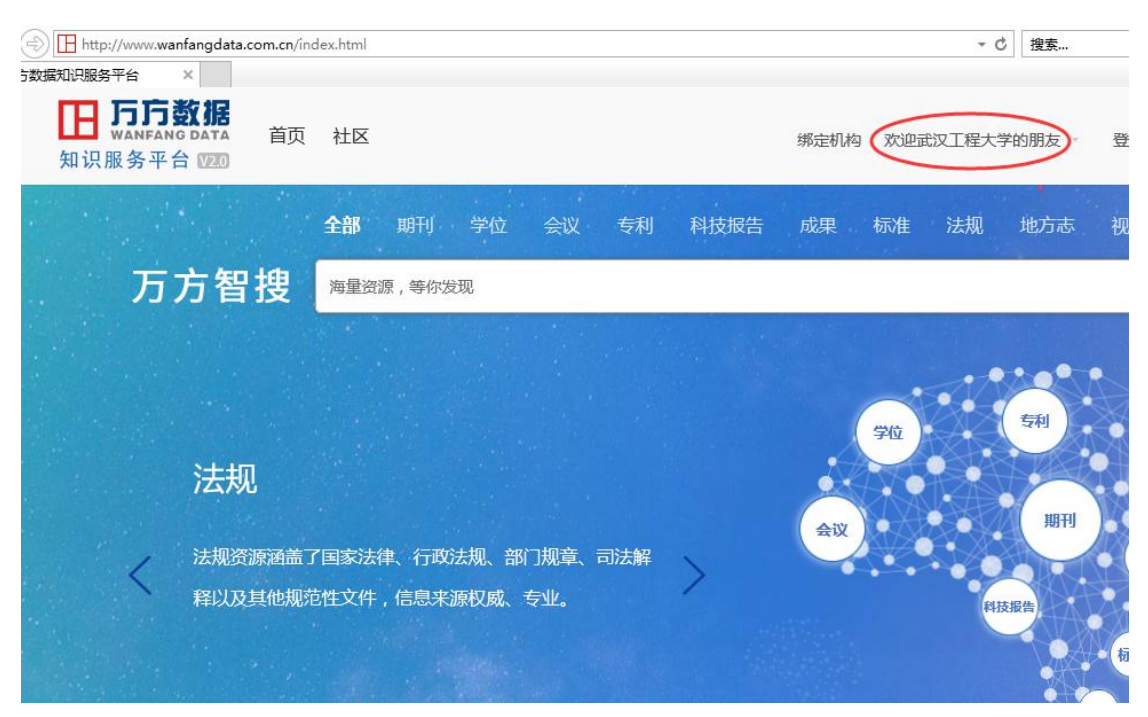